## Leitfaden Simulationsprüfung: Schriftliche Aufnahmeprüfung HF

Wichtig: Beachten Sie bitte, dass der Prüfungs-Timer zu testzwecken auf eine Zeit von nur 15 Minuten eingestellt ist!

Die Simulationsprüfung ermöglicht Ihnen, die Prüfungsplattform kennenzulernen und den Ablauf einer Prüfung (Oberfläche, Navigation, Hinweise zur Navigation, Bedienung) zu üben. Ziel ist es, dass Sie Ihr Login testen und sich mit der Prüfungsplattform, die auch an der realen Aufnahmeprüfung verwendet wird, vertraut machen können. Sie können die Fragen mit einem kurzen Fantasietext beantworten. Der eingegebene Text wird nicht beurteilt.

Bitte beachten Sie, dass die in der Simulationsprüfung verwendeten Aufgaben aus der schriftlichen Probe-Aufnahmeprüfung stammen. Die reale schriftliche Aufnahmeprüfung beinhaltet andere Aufgaben zu anderen sozialen Themen.

## Vorgehen:

Sobald Sie ihr Login für die Prüfungsplattform erhalten haben, können Sie sich über folgenden Link einloggen: <u>https://pruefung.agogis.ch/</u>

Wenn Sie sich zum ersten Mal einloggen, werden Sie aufgefordert das Passwort zu ändern.

Die Zugangsdaten für die Prüfungsplattform werden Sie per E-Mail erhalten. Die Absenderadresse der E-Mail lautet support@agogis.ch. Bitte prüfen Sie auch den Spam-Ordner Ihres Mailprogramms, falls Sie die Nachricht nicht in Ihrem Posteingang finden.

Nachdem Sie sich erfolgreich eingeloggt und das Passwort geändert haben, finden Sie oben den Lernpfad, der in einzelne Blöcke aufgeteilt ist. In jedem Block finden Sie Hinweise zur Navigation, die Sie durch die Prüfung führen. Lesen Sie im Block \*Redlichkeitserklärung\* das PDF-Dokument «Redlichkeitserklärung und Aufgabenübersicht» und akzeptieren Sie diese über den Button \*Starten\*. Das PDF öffnet sich entweder in einem separaten Browser-Fenster, im PDF-Reader oder wird im Downloads-Ordner gespeichert. Das ist abhängig von den Einstellungen ihres Internet-Browsers. **Ohne die Bestätigung der Redlichkeitserklärung kann die Prüfung im Block \*Prüfung\* nicht gestartet werden.** 

Die Hinweise zur Navigation und das Dokument \*Redlichkeitserklärung und Aufgabenübersicht\* sind gleich wie in der realen schriftlichen Aufnahmeprüfung.

Die Prüfung im Block \*Prüfung\* wird über den Button \*Starten\* gestartet und benötigt einen Zugangscode.

- Simulationsprüfung: Sie finden den Zugangscode im Hinweis zur Navigation im Block \*Prüfung\*.
- Reale schriftliche Aufnahmeprüfung: Der Zugangscode ist nicht in die Prüfung integriert, sondern wird von der Prüfungsaufsicht vor Ort mitgeteilt.

Merken Sie sich den Zugangscode und geben Sie diesen nach dem Klick auf den Button «Starten» ein.

Anschliessend sehen Sie auf der rechten Seite eine Box mit dem Prüfungs-Timer (*Verbleibende Zeit; hh:mm:ss*) und darunter die die Möglichkeit zwischen den Aufgaben hin und her zu wechseln (*Status Fragen*). Machen Sie sich mit dem Aufbau der Aufgaben und Textfelder vertraut: Tippen Sie Text ein, testen Sie das Kopieren von und in ein Textverarbeitungsprogramm, löschen Sie Text, klicken Sie auf Links/Buttons, etc.

| Verbl<br>01:4 | eiben<br>44:{ | de Zeit<br>58 |  |
|---------------|---------------|---------------|--|
| Statu         | s Fra         | gen           |  |
| 1             | 2             |               |  |
|               |               |               |  |

Sie beenden die Prüfung, indem Sie nach der letzten Aufgabe die «Fragenübersicht» aufrufen und schliesslich den Button «Prüfung beenden» anklicken <u>oder</u> Sie warten, bis der Prüfungs-Timer ausläuft und die Prüfung automatisch beendet wird.

Ihr gesamter Text bis unmittelbar dem Zeitpunkt des Prüfungsendes wird abgespeichert, unabhängig davon, ob Sie die Prüfung aktiv beenden oder warten bis die Prüfung automatisch beendet wird.

Während und nach der Simulationsprüfung stehen wir Ihnen für technische Unterstützung unter 043 366 71 00 oder support@agogis.ch zur Verfügung.